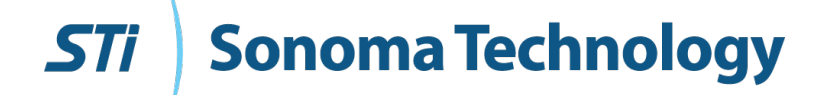

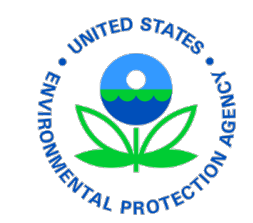

# Exploring Near-Road Data with the Near-Road Dashboard

By Charles Scarborough, Cari Gostic, Crystal McClure, and Ningxin Wang For the National Ambient Air Monitoring Conference, Pittsburgh, PA August 2022

920354-7701

### Outline

- Near-Road (NR) Network
- NR Dashboard
  - Overview
  - Tabs
- Network-Wide Tabs
  - Pollutant Summary, Increment Calculator, Network Completeness, etc.
- Site-Specific Tabs
  - Site and Method Summary, Pollution Roses, etc.

#### Near-Road Network

- Higher population living near major roadways and an increase in vehicle miles traveled lead to an increased potential for human exposure to air pollution and subsequent negative health outcomes
- U.S. Environmental Protection Agency (EPA) mandated the Near-Road Network as part of the 2010 review of the National Ambient Air Quality Standard (NAAQS) for NO<sub>2</sub>
- NR stations were placed to capture the elevated ambient air pollution concentrations expected to be observed from on-road mobile sources
- Designed to represent the most intense exposure in a near-road environment

### Near-Road Network

- Site locations are chosen based on several factors that influence pollution exposure (e.g., meteorology, traffic volume)
- 84 active, inactive, or planned NR stations
  - Across 56 core based statistical areas (CBSAs) and 35 states and territories
- NR stations required to measure NO<sub>2</sub> and CO.\* Many measure PM<sub>2.5</sub>, NO<sub>x</sub>, NO, volatile organic compounds (VOCs), meteorology, and more
- Data visualization is key

\*required in every CBSA with a population of at least 1 million

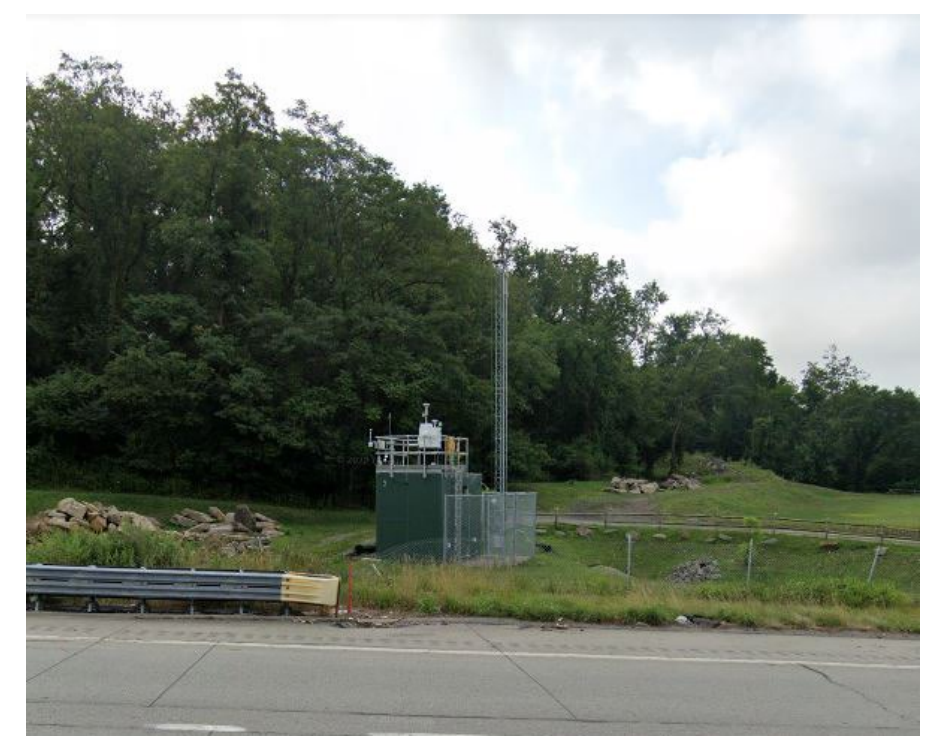

"Street View," Google Maps (<u>http://www.googlemaps.com</u>), 2022

# Near-Road Dashboard; Overview

- Coded in an R environment; displayed using the Shiny package
- Back-end code compiles all NR data via Air Quality System (AQS) API (2016–present)
- Most recent two years updated weekly; data before that updated every quarter
- Designed to summarize large amounts of information in a quick and concise way
- Features visualizations of particular interest to the NR Network (e.g., increment calculator)
- Users can see a full characterization of a specific NR station

#### Near-Road Dashboard; Overview

Other features include an associated ReadMe document, tab categorization, and interactive tables:

| Download   | Table T                    |                  |                                              |                          |                  |                                         |             |           |                     |                                             |                                          | Se             | earch:              |                        |
|------------|----------------------------|------------------|----------------------------------------------|--------------------------|------------------|-----------------------------------------|-------------|-----------|---------------------|---------------------------------------------|------------------------------------------|----------------|---------------------|------------------------|
| State 🕴    | County 🗧                   | City 🌲           | PQAO                                         | ♦ Site Name ♦            | AQS Site<br>Code | Latitude 🔶                              | Longitude   | Setting 🔶 | Target<br>Road      | ● Distance to Travel ● I<br>Feature (m) ● M | Dist_ince to<br>ainline (m) <sup>♦</sup> | AADT<br>(2016) | ♦ FE AADT<br>(2016) | Multiple<br>Pollutants |
| Alabama    | Jefferson                  | Binningham       | Jefferson County, AL<br>Department Of Health | Arkadelphia/Near<br>Road | 010732059        |                                         | -86 844112  | Urban     | <sup>I-20</sup> Se  | earchable table                             | 25                                       | 126,670        | 193,362             | Multiple<br>Pollutants |
| Arizona    |                            | loadab           | Maricopa County Air                          | Diablo                   | 301 LaL          | JJ. JJ. JJ. JJ. JJ. JJ. JJ. JJ. JJ. JJ. | -111.507.39 | Urban     | I-10                | 13                                          | 13                                       | 267,488        | 521,640             | Multiple<br>Pollutants |
| Arizona    | Maricopa                   | Phoenix          | Quality                                      | Thirty-Third             | 040134020        | 33.46173                                | -112.12796  | Urban     | I-10                | 17                                          | 17                                       | 250,030        | 471,769             | Multiple<br>Pollutants |
| California | Alameda                    | Oakland          | Bay Area Air Quality<br>Management District  | Laney College            | 060010012        | 37.793624                               | Navigal     | bility v  | within <sup>.</sup> | table                                       | 24                                       | 225,000        | 441,675             | Multiple<br>Pollutants |
| California | Alameda                    | Not in a<br>City | Bay Area Air Quality<br>Management District  | Berkeley Aquatic<br>Park | 060010013        | 37.864767                               | -122.302741 | Urban     | I-80                | 13                                          | 19                                       | 267,000        | 382,108             | Multiple<br>Pollutants |
| Showing 1  | Previous 1 2 3 4 5 16 Next |                  |                                              |                          |                  |                                         |             |           |                     |                                             |                                          |                |                     |                        |

#### Near-Road Dashboard; Tabs

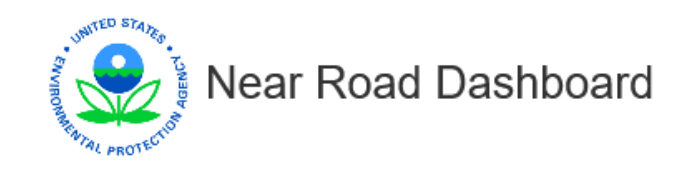

| Near Road Network | Pollutant Summary | Near Road Increment Calculator | Trends | Network Completeness | CBSA | Site and Method Summary | Time Series Investigation | Summary Statistics | Pollution Roses |
|-------------------|-------------------|--------------------------------|--------|----------------------|------|-------------------------|---------------------------|--------------------|-----------------|
|                   |                   |                                |        |                      |      |                         |                           |                    |                 |

- Network level assessments
  - Network-wide quality indicators
  - Intra-site comparison
- Specific site-level assessments
  - Site-specific quality indicators and analysis tools
  - Site selection necessary for tabs to populate with data (except CBSA)
  - Site metadata, including instrumentation

# Network-Wide Tabs; Near-Road Network

- Interactive map
- Shows all active and inactive sites
- Sites designated as "NO<sub>2</sub>-only" and "Multiple Pollutants"
- Selection on map interacts with the site-specific tabs
  - Selected site metadata table appears on every site-specific tab
- Metadata table below map

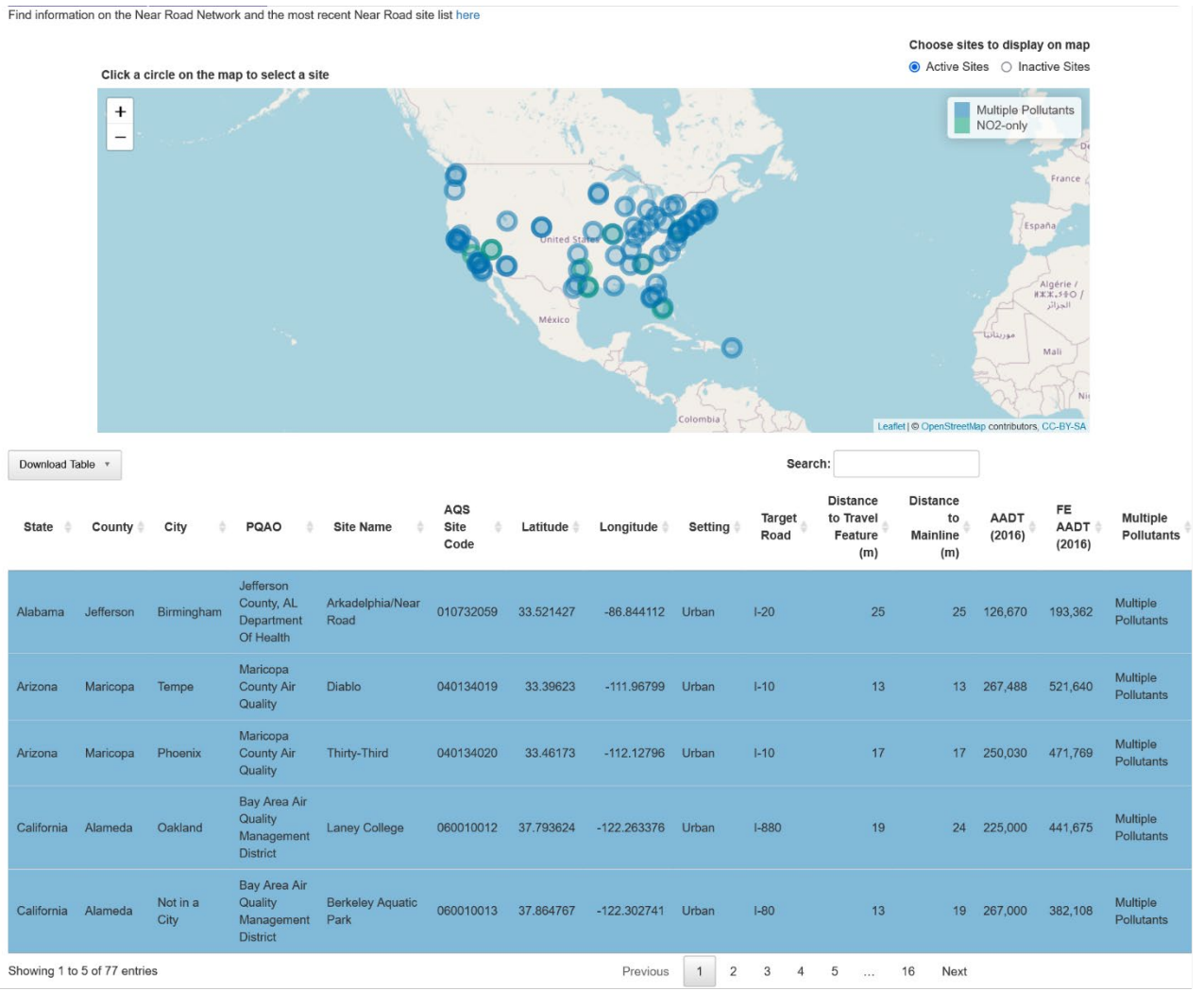

# Network-Wide Tabs; Pollutant Summary

- Customizable graphical display of NO<sub>2</sub>, CO, and PM<sub>2.5</sub> annual and sub-annual data
- Selectable year, sample duration, and site(s)
- Turn on/off outliers and NAAQS threshold
- Arrange by concentration or alphabetical order of state
- Sample duration methodology dropdown
- Metadata table below figure

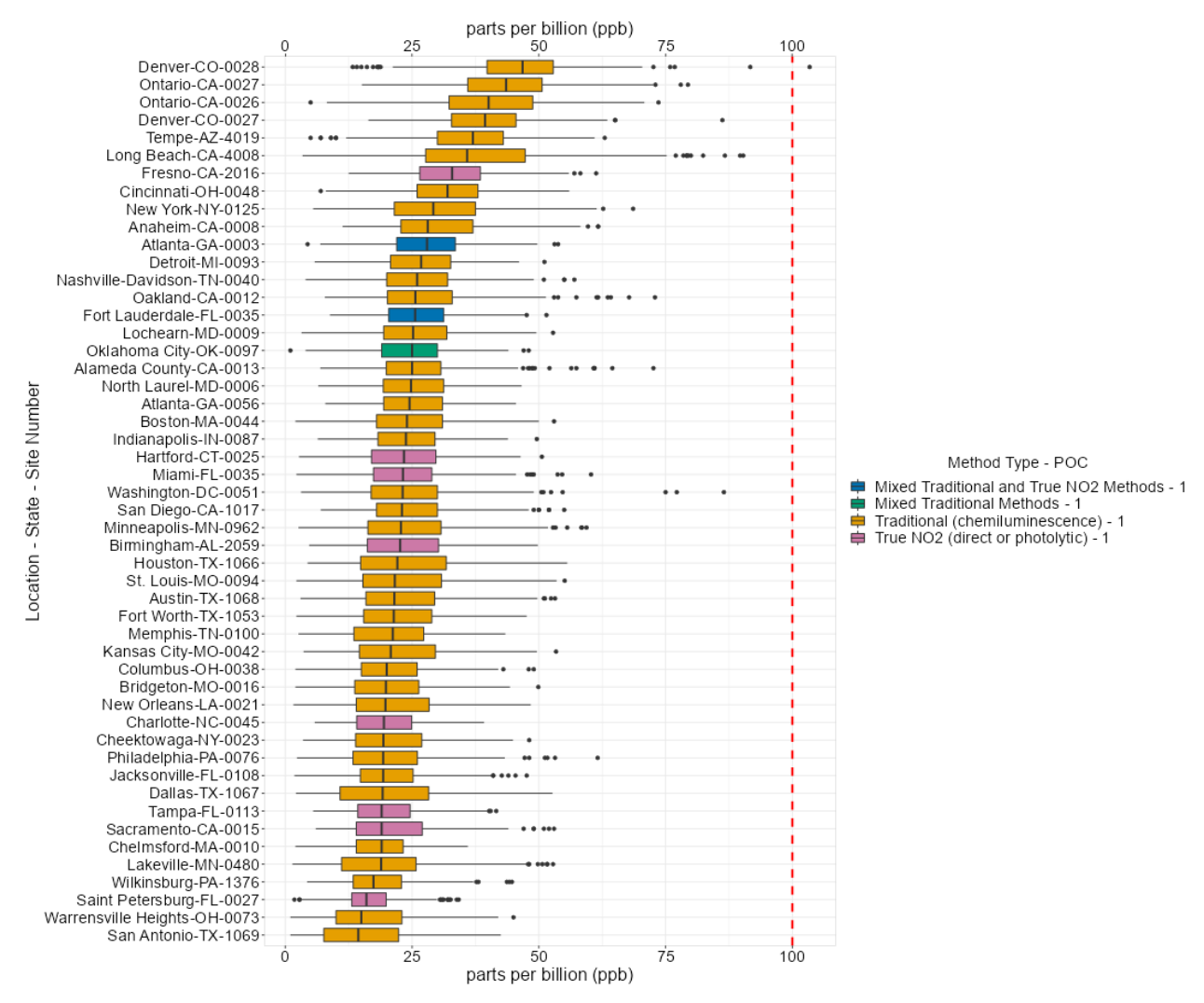

# Network-Wide Tabs; Pollutant Summary

No annual completeness requirements for display.

| Pollutant         | Sample Durations                                                                             |
|-------------------|----------------------------------------------------------------------------------------------|
| NO <sub>2</sub>   | 1 hour, daily 1 hour max, annual mean of 1 hour                                              |
| CO                | 1 hour, 8-hour average, second highest mean of 8-hour average, second highest mean of 1 hour |
| PM <sub>2.5</sub> | 1 hour, 24-hour, annual mean of 24 hour                                                      |

# Network-Wide Tabs; Increment Calculator

- Customizable graphical display of NO<sub>2</sub>, CO, and PM<sub>2.5</sub> annual and sub-annual increments
- Selectable year, increment duration, and site(s)
- Increment calculation method
- Sorting options
- Matching/non-matching methods
- Increment completeness and duration methodology dropdown
- Metadata table below figure

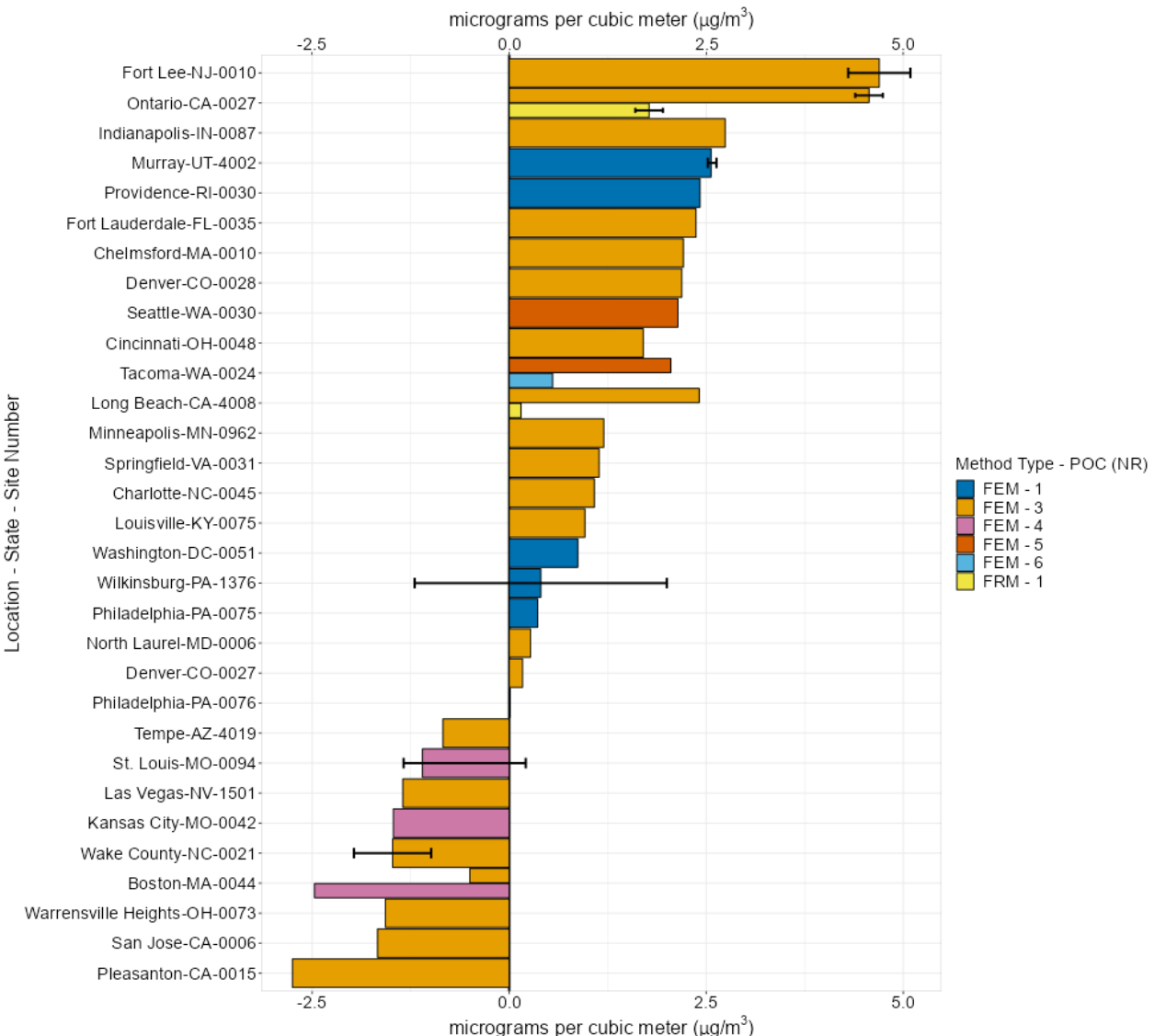

#### Network-Wide Tabs; Trends

- Annual trends for NR monitoring pollutants
- Boxplot (top): distribution of slopes across the NR network over the past 5 years
  - Left end: 10<sup>th</sup> percentile slope
  - Right end: 90<sup>th</sup> percentile slope
  - Color coded: f-test values of individual trends statistically significant at the 95% confidence level at more than 50% of available trends
- Line plot (bottom): annual percent change in concentration

#### Network-Wide Tabs; Trends

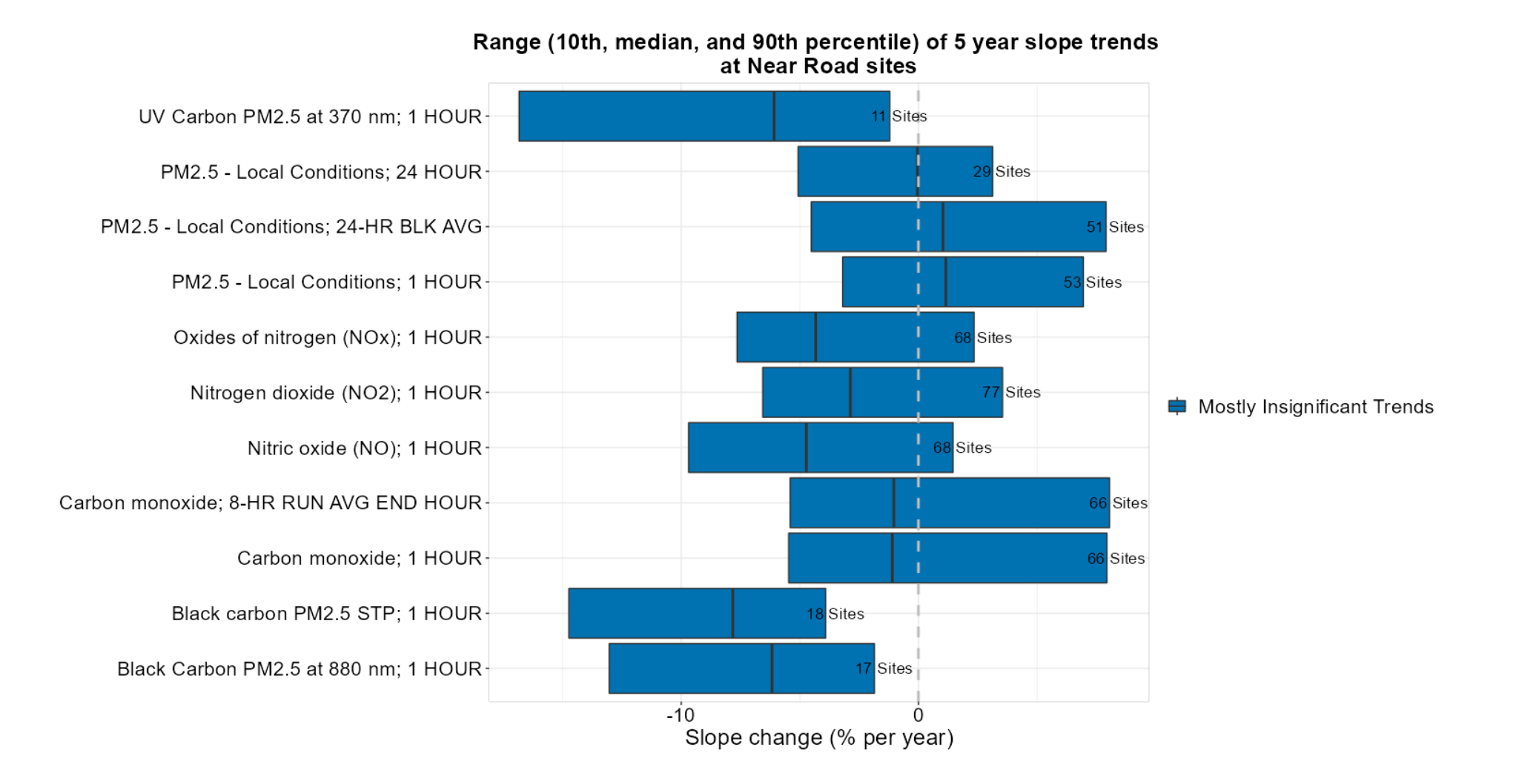

# Network-Wide Tabs; Network Completeness

- Percent annual completeness of pollutant parameters by site and year
- Only sites with the selected parameter(s) will display
- Rank-ordered based on annual completeness of the selected parameter(s)
  - Rank order is recalculated after a parameter has been added/taken away
- Selectable figure; click, drag, and select to highlight sites to see metadata displayed in a table below

Select a complete year

2017

Nitrogen dioxide (NO2) Carbon monoxide (CO)

PM2.5 - Local Conditions

Drag and double-click to display details below plot. Double-click to reset.

 $\mathbf{T}$ 

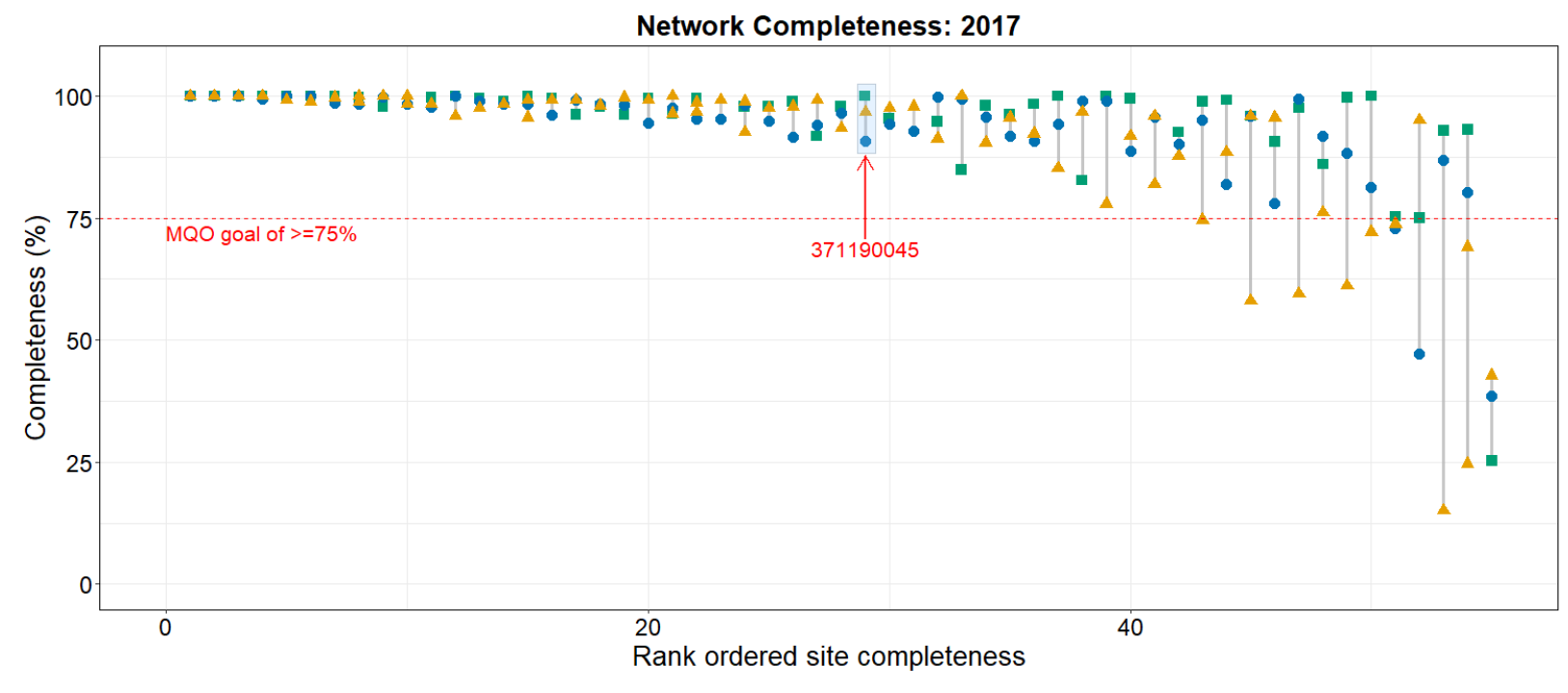

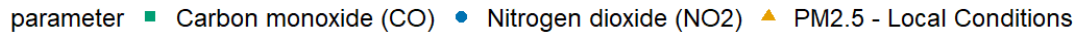

| Site<br>Rank | Site Code | Year | Parameter                   | POC | Method                                                                 | Duration   | % Annual<br>Complete<br>(Parameter) | % Annual<br>Complete (Site) |
|--------------|-----------|------|-----------------------------|-----|------------------------------------------------------------------------|------------|-------------------------------------|-----------------------------|
| 29           | 371190045 | 2017 | Carbon<br>monoxide (CO)     | 1   | INSTRUMENTAL - Gas Filter Correlation<br>Thermo Electron 48i-TLE       | 1 HOUR     | 100.00                              | 95.80                       |
| 29           | 371190045 | 2017 | Nitrogen dioxide<br>(NO2)   | 1   | Teledyne-API Model 200EUP or T200UP<br>- Photolytic-Chemiluminescence  | 1 HOUR     | 90.68                               | 95.80                       |
| 29           | 371190045 | 2017 | PM2.5 - Local<br>Conditions | 1   | R & P Model 2025 PM-2.5 Sequential Air<br>Sampler w/VSCC - Gravimetric | 24<br>HOUR | 96.72                               | 95.80                       |

# Site-Specific Tabs; CBSA

- Combines elements of the Pollutant Summary and Increment Calculator tabs
- Selectable year, pollutant, and EPA region
- CBSA and selected site metadata tables
- Standalone map of NR, paired ambient sites, and CBSA boundaries
- Pollutant summary data grouped by CBSA and color-coded by EPA region
- Increment metadata table

#### Site-Specific Tabs; CBSA

Near Road and Paired Ambient Sites

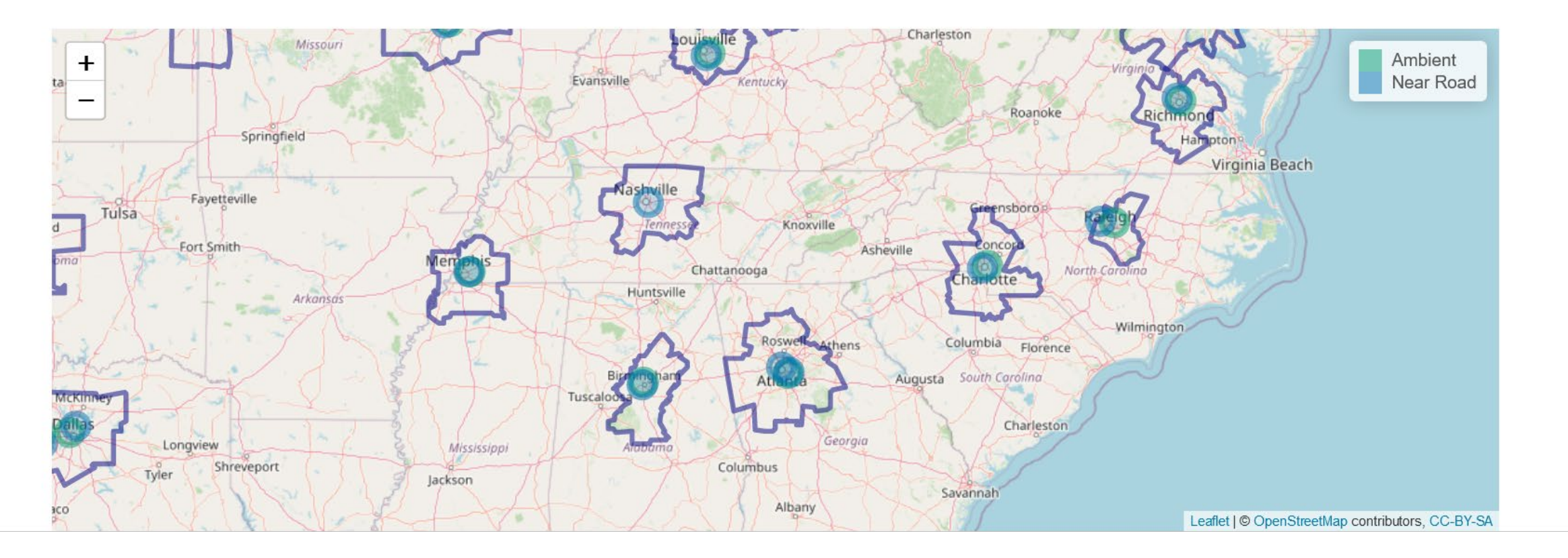

#### Site-Specific Tabs; CBSA

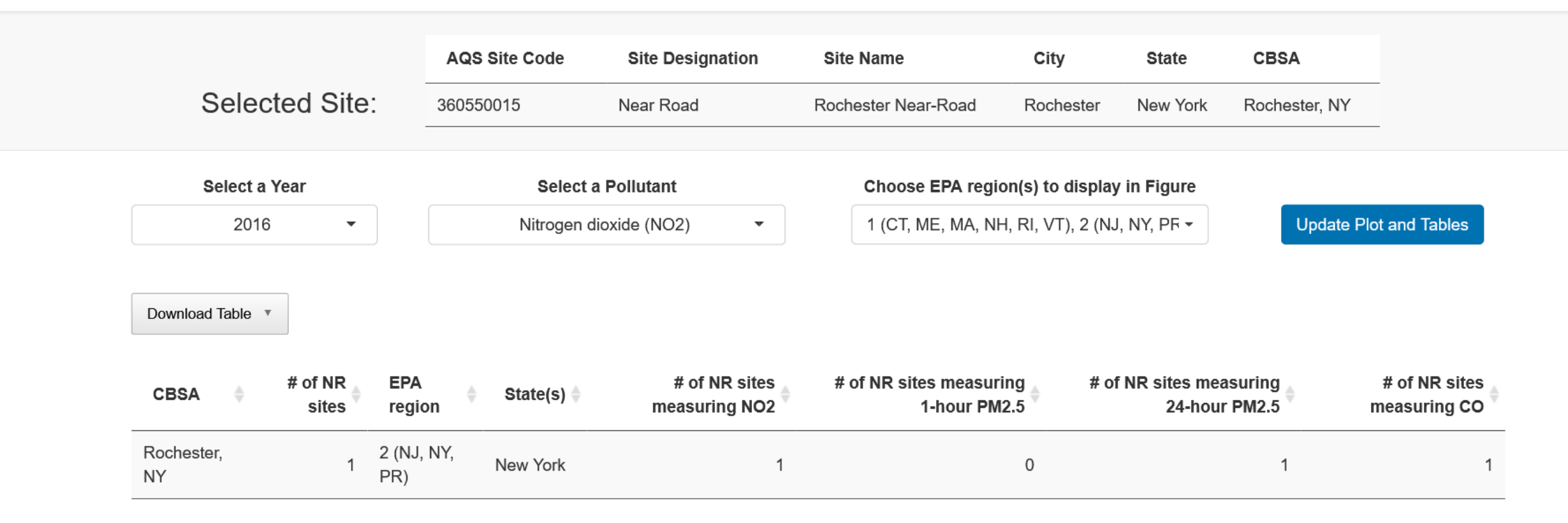

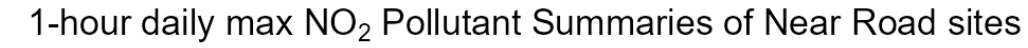

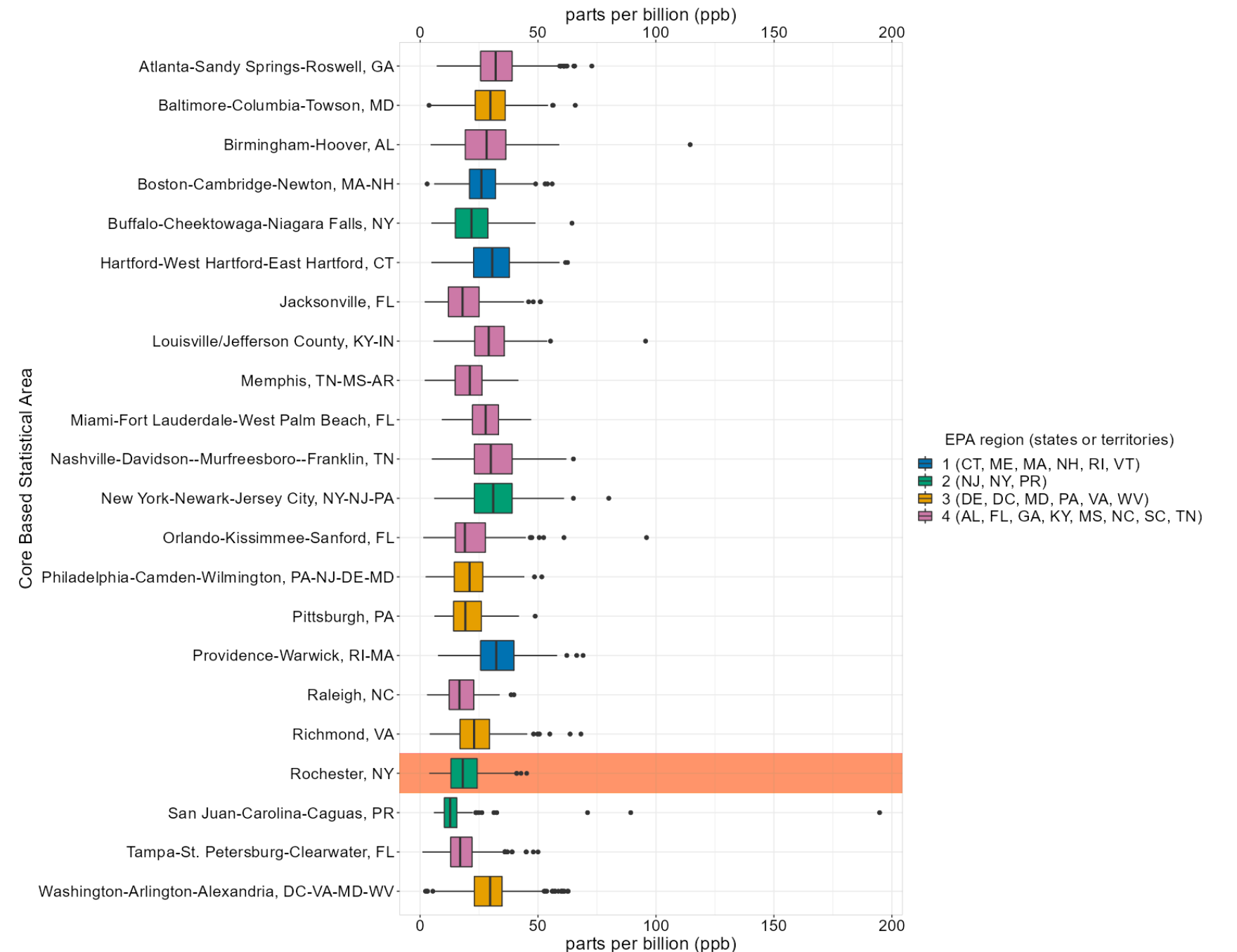

# Site-Specific Tabs; Site and Method Summary

- Annually selectable set of quality indicators per parameter
- Monitor-specific information (e.g., POC, sample duration, units)
- Color-coded table based on group:
  - Required/optional gases: gas-phase measurements
  - Required/optional PM: particle-phase measurements
  - Required/optional meteorology: meteorological measurements
  - Additional supporting: optional measurements
  - Other meteorology: optional meteorological measurements

|                                                    | Selected Site:            | AQS Site<br>Code<br>480291069 | Site Name<br>San Antonio<br>Interstate 35 | PQAO<br>Texas Comm<br>Environmenta | ission On<br>al Quality       | <b>City</b><br>San<br>Antonio | <b>State</b><br>Texas | CBSA<br>San Anto<br>Braunfels | nio-New<br>s, TX |               |                      |
|----------------------------------------------------|---------------------------|-------------------------------|-------------------------------------------|------------------------------------|-------------------------------|-------------------------------|-----------------------|-------------------------------|------------------|---------------|----------------------|
|                                                    |                           | Select<br>201                 | a Year<br>I6 ▼                            | Sele<br>Required Gasses            | ct Group(s)<br>, Required PM, | Other I -                     | Upda                  | te Table                      |                  |               |                      |
| Download Table <ul> <li>Site: 480291069</li> </ul> |                           |                               |                                           |                                    |                               |                               |                       |                               | Sear             | ch:           |                      |
| Parameter 🍦                                        | Parameter<br>Code ∲ POC ∲ | Method<br>Code                | Method                                    |                                    | ♦ Method<br>Type              | • Units                       | ♥                     | Count<br>¢Valid               | Count ><br>MDL   | Avg.<br>MDL ∲ | Group 🔶              |
| Carbon<br>monoxide                                 | 42101 1                   | 093                           | INSTRUMENTAL<br>CORRELATION               | GAS FILTER<br>CO ANALYZER          | FRM                           | Parts per<br>million          |                       | 239                           | 22               | 0.5           | Required<br>Gasses   |
| Nitrogen dioxide<br>(NO2)                          | 42602 1                   | 099                           | INSTRUMENTAL<br>CHEMILUMINES              | GAS PHASE<br>SCENCE                | FRM                           | Parts per<br>billion          |                       | 7964                          | 4888             | 2.7           | Required<br>Gasses   |
| Nitric oxide (NO)                                  | 42601 1                   | 099                           | INSTRUMENTAL<br>CHEMILUMINES              | GAS PHASE<br>SCENCE                | FRM                           | Parts per<br>billion          |                       | 8066                          | 2755             | 5             | Required<br>Gasses   |
| Oxides of<br>nitrogen (NOx)                        | 42603 1                   | 099                           | INSTRUMENTAL<br>CHEMILUMINES              | GAS PHASE<br>SCENCE                | FRM                           | Parts per<br>billion          |                       | 8008                          | 4273             | 5             | Required<br>Gasses   |
| PM2.5 - Local<br>Conditions                        | 88101                     |                               |                                           |                                    |                               |                               |                       |                               |                  |               | Required PM          |
| Wind Direction -<br>Resultant                      | 61104 1                   | 020                           | INSTRUMENTAL<br>SUMMATION                 | - VECTOR                           |                               | Degrees<br>Compass            | 6                     | 8447                          | 8434             | 0.1           | Meteorology          |
| Wind Speed -<br>Resultant                          | 61103 1                   | 020                           | INSTRUMENTAL<br>SUMMATION                 | - VECTOR                           |                               | Knots                         |                       | 8447                          | 8438             | 0.1           | Meteorology          |
| Outdoor<br>Temperature                             | 62101 1                   | 040                           | INSTRUMENTAL                              | - ELECTRONIC<br>/G.                |                               | Degrees<br>Fahrenhe           | eit                   | 8766                          | 8766             | -60           | Other<br>Meteorology |
| Wind Speed -<br>Scalar                             | 61101 1                   | 050                           | INSTRUMENTAL                              | ELECTRONIC<br>/G.                  |                               | Knots                         |                       | 8447                          | 8406             | 0.6           | Other<br>Meteorology |

Showing 1 to 9 of 9 entries

# Site-Specific Tabs; Summary Statistics

- Similar layout to Site and Method Summary tab
- Provides summary values (i.e., minimum, mean, median, maximum) for each parameter
- Additional indicators: count of valid reported samples, count of samples above the method detection limit (MDL), and percentage of samples above the MDL

- Compare two parameters, one hourly and the other hourly or daily, in a time series graph (top), pollution rose (middle), and scatter plot (bottom)
- A standalone map below the scatter plot displays the urban scale NR site
- Interactive time series graph, pollution rose, and scatter plot
  - User can zoom in to a pollutant spike, and the pollution rose and scatter plot will update accordingly
- Pollution rose will only display if there is wind speed/direction at the NR site

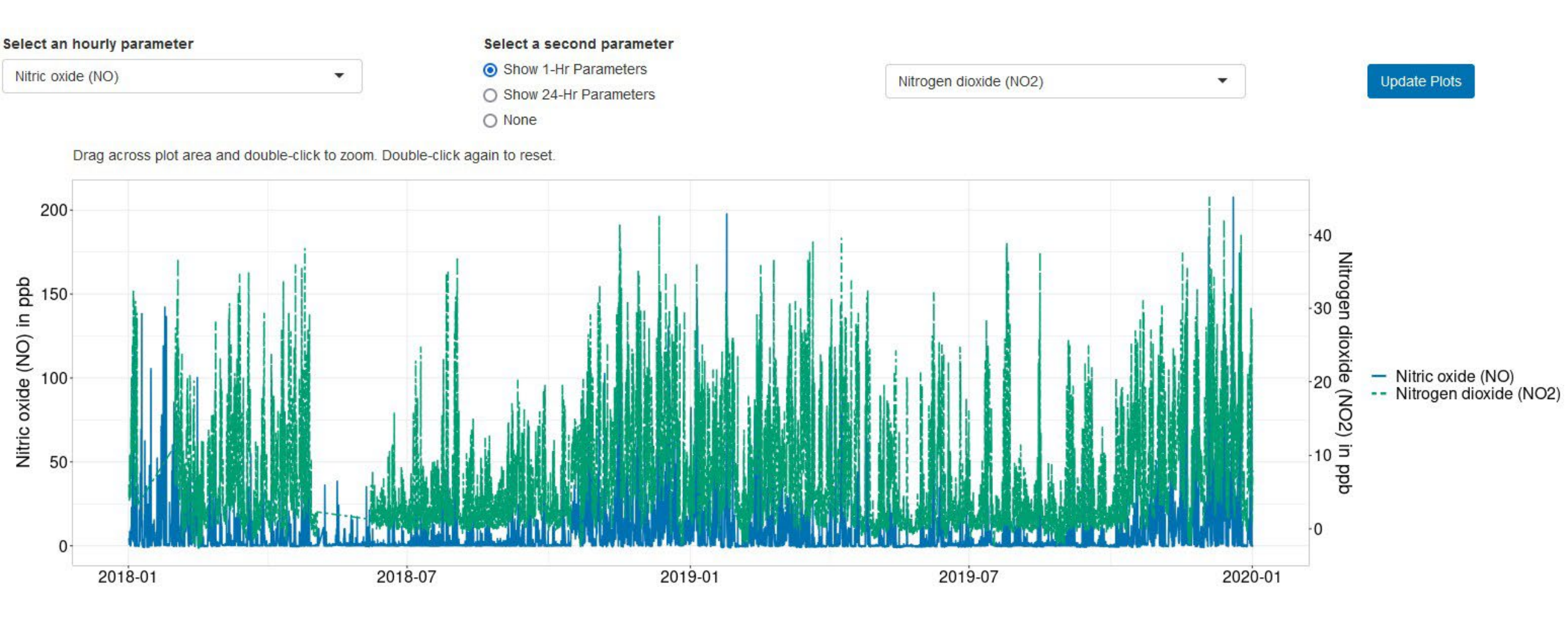

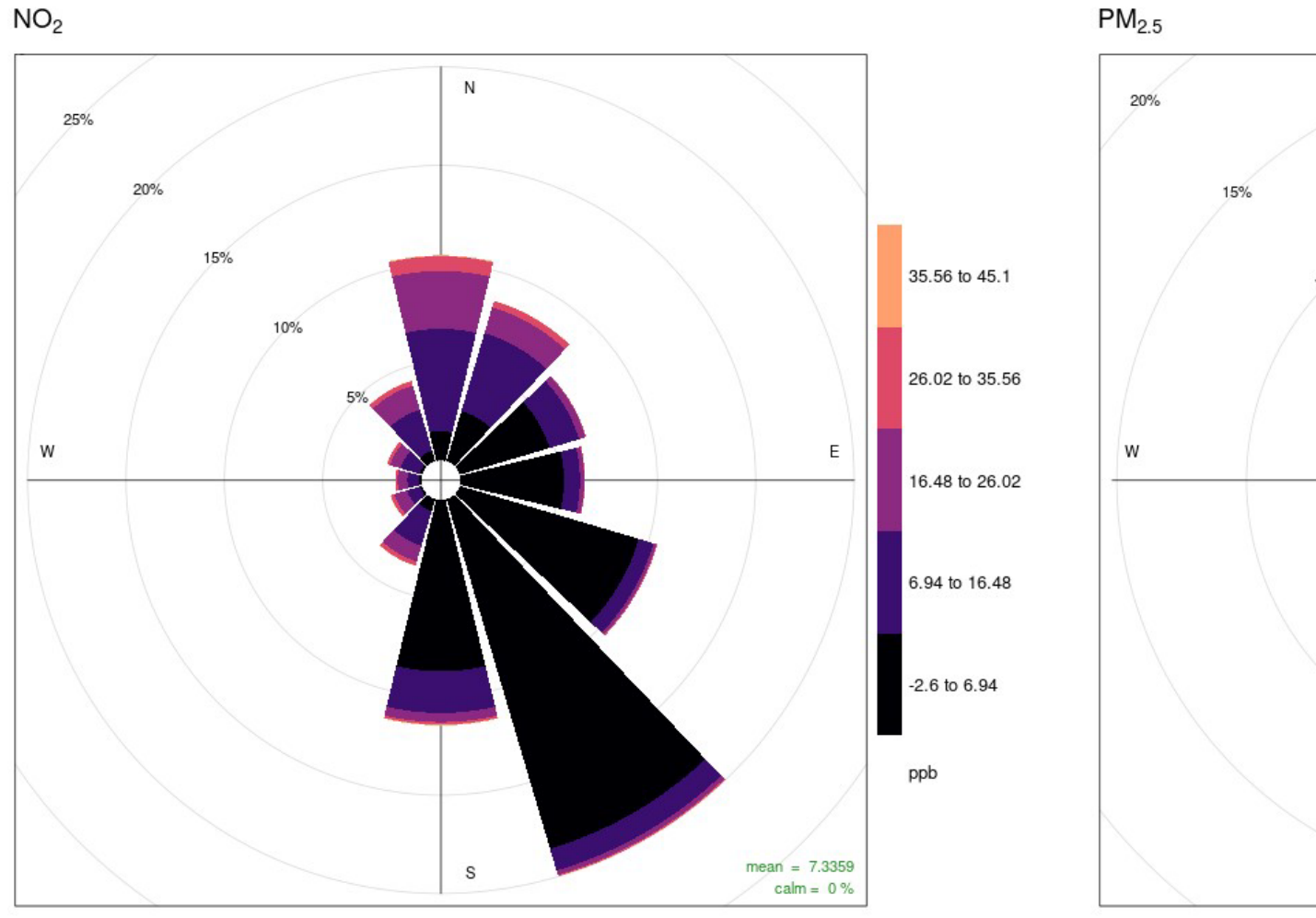

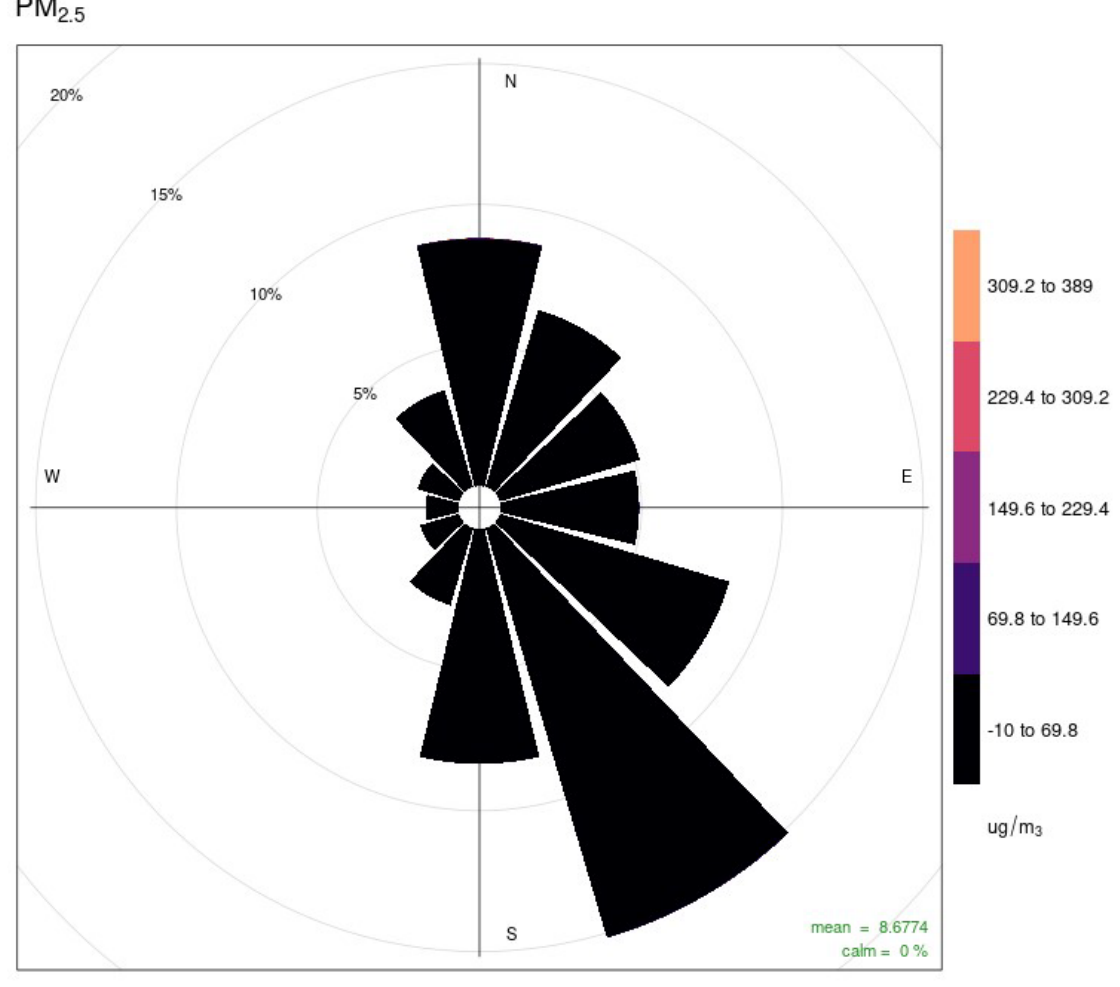

Frequency of counts by wind direction (%)

Frequency of counts by wind direction (%)

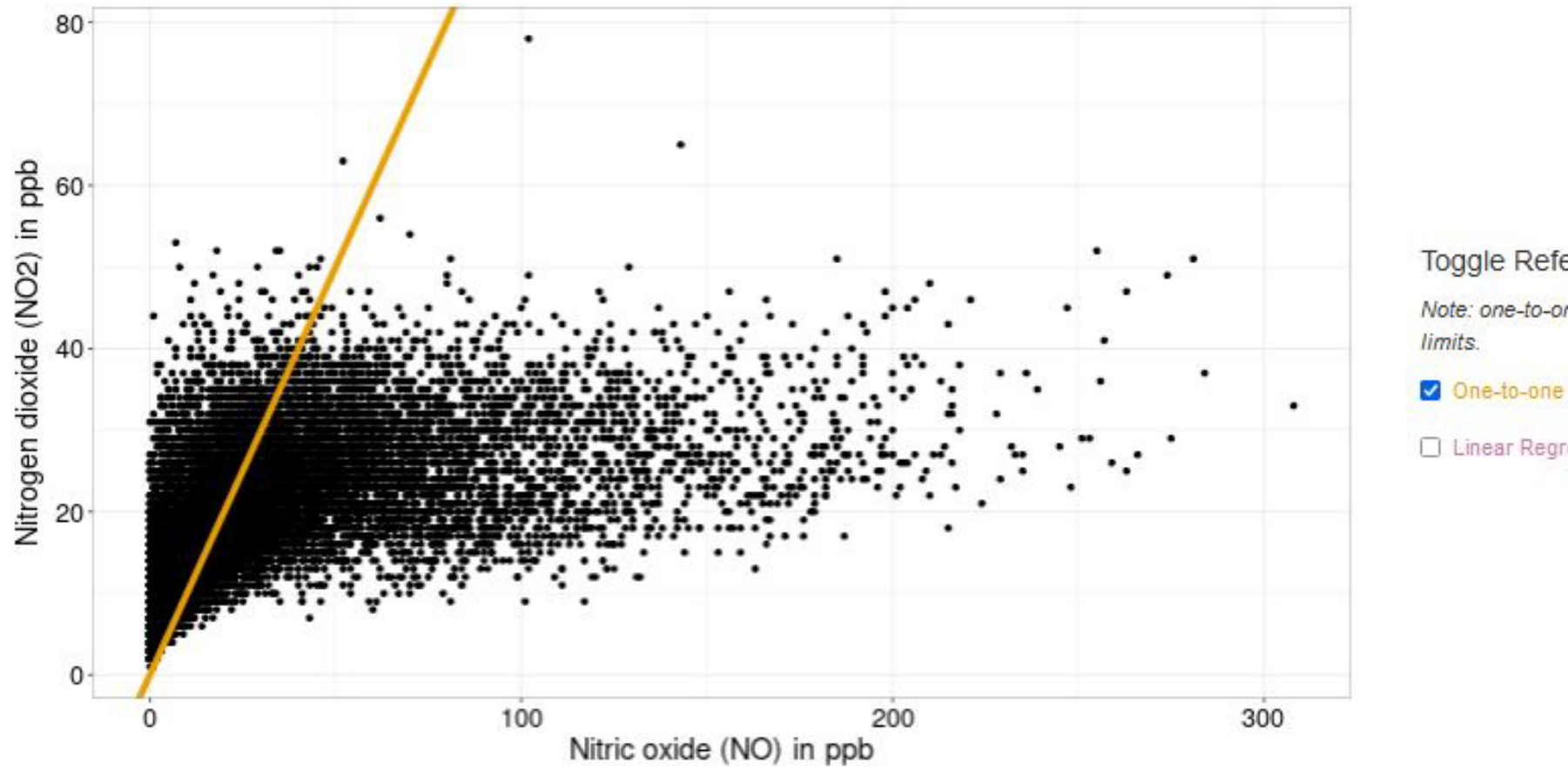

Toggle Reference Lines:

Note: one-to-one line may be outside plot

Linear Regression

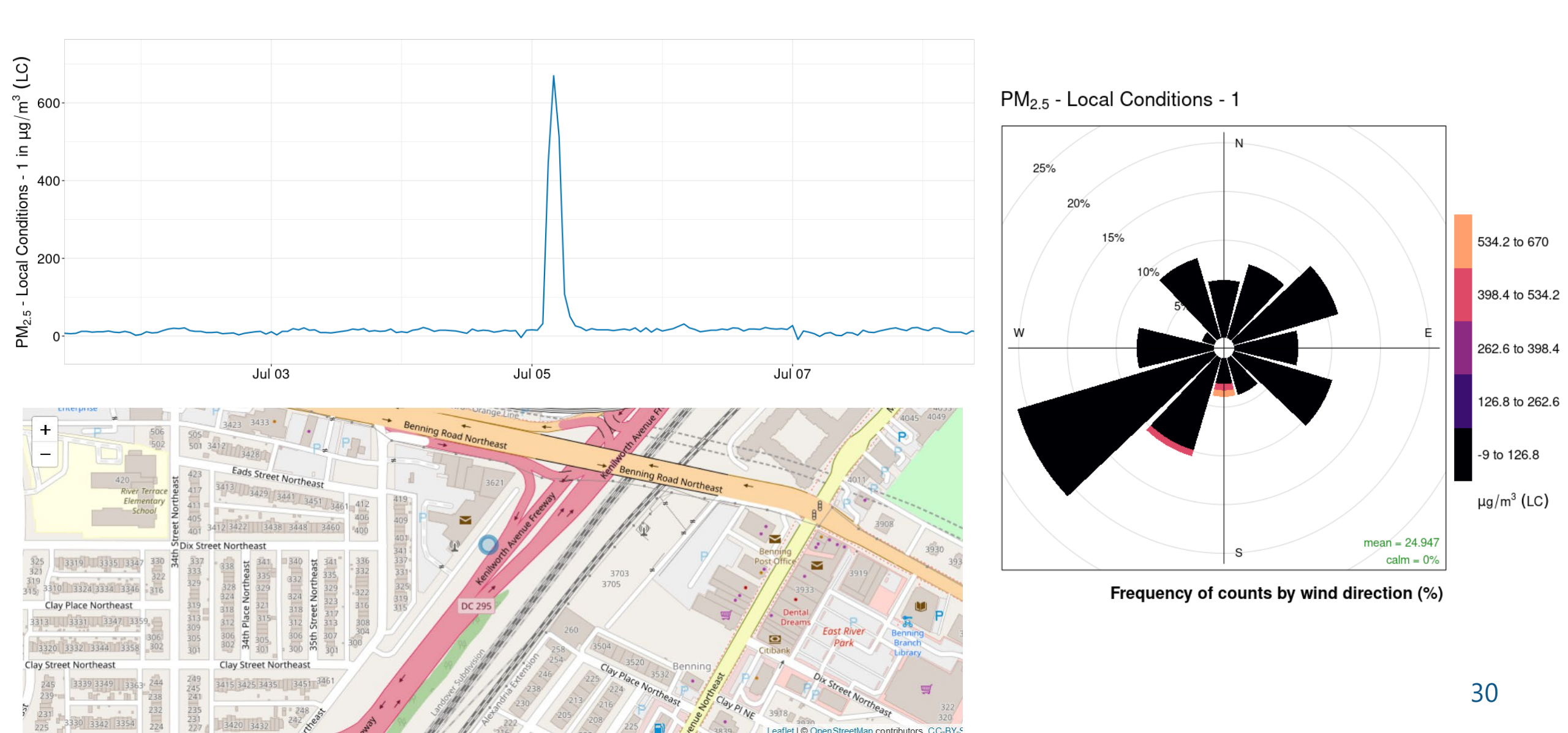

# Site-Specific Tabs; Pollution Rose

- Pollution roses for  $NO_2$  and  $PM_{2.5}$
- A standalone map below the scatter plot displays the urban scale NR site
- Selectable year and season:
  - Spring: March, April, and May
  - Summer: June, July, and August
  - Fall: September, October, and November
  - Winter: December, January, February

### Near-Road Dashboard Summary

#### The Near-Road Dashboard:

- Compiles a large quantity of data from all Near-Road sites
- Displays data through various forms of visualization
- Allows for site-to-site comparison
- Is highly interactive and easily accessible

#### *STi* Sonoma Technology

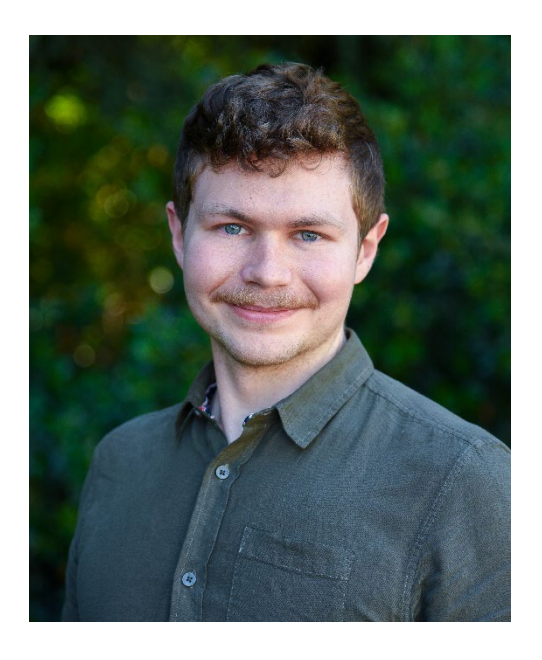

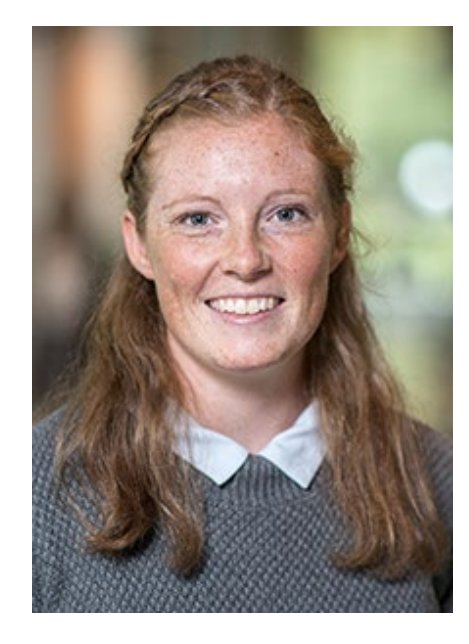

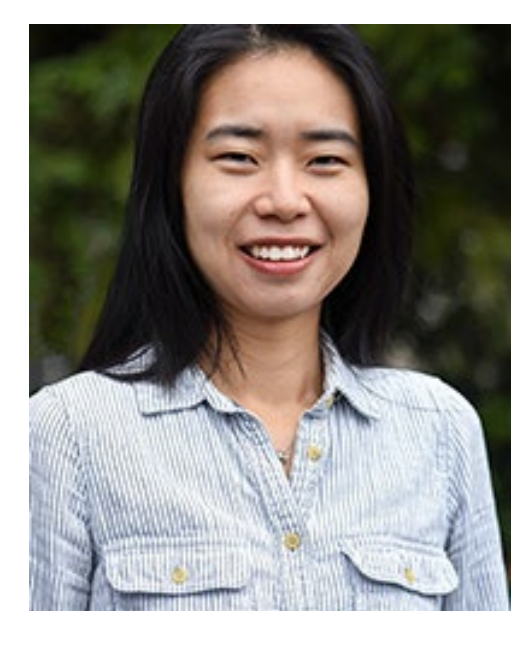

Charles Scarborough Air Quality Data Scientist cscarborough@sonomatech.com Cari Gostic Air Quality Data Scientist cgostic@sonomatech.com Ningxin Wang Air Quality Data Scientist nwang@sonomatech.com

#### *STi* Sonoma Technology

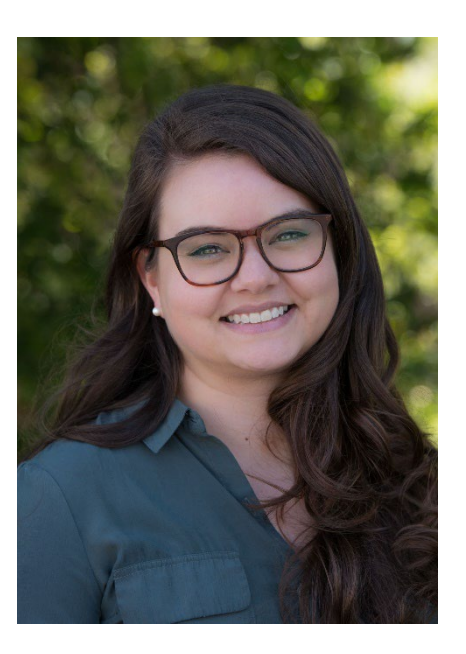

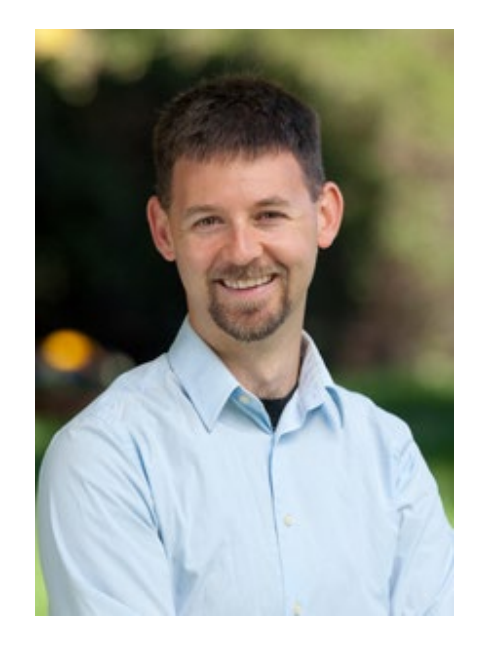

Crystal McClure Atmospheric Scientist cmcclure@sonomatech.com

#### Steve Brown

Vice President/Manager, Data Science Department/Senior Atmospheric Scientist steveb@sonomatech.com

From EPA: Tim Hanley, and Nealson Watkins; Legacy Team: Mike McCarthy

SonomaTech.com 707-665-9900

### Questions?

Explore the Near Road Dashboard live at the Sonoma Technology booth!

Also check out the suite of dashboards available:

- PAMS Dashboard
- NCore Dashboard
- FRM-FEM Comparability Dashboard
- Ozone, CO, NO, NO<sub>2</sub>, NO<sub>y</sub>, SO<sub>2</sub>, and FRM Dashboards